- Öncelikle <u>https://mezun.inonu.edu.tr/login</u> bu sayfadan mezun portalı giriş sayfasına erişim sağlanır.
- Burada mezun kaydını aktifleştirmek için giriş formu altında yer alan ilk kayıt butonuna tıklanır.

|                                                                                                    | Mezun Bilgi Sistemi                                                                                              |                          |
|----------------------------------------------------------------------------------------------------|----------------------------------------------------------------------------------------------------|--------------------------|
|                                                                                                    | Dil -                                                                                                    |                          |
|                                                                                                    | Kullanıcı Adı                                                                                                    |                          |
| and the second second sec | Şifre                                                                                                    |                          |
|                                                                                                    | User Roles                                                                                                    |                          |
|                                                                                                    | 61+4                                                                                                    | Barry margin of 2 4 10 m |
|                                                                                                    | Giriş                                                                                                    |                          |
|                                                                                                    | ilk Kayıt Şifremi Unuttum                                                                                        |                          |
|                                                                                                    | ©2023 V1.8                                                                                                    |                          |
|                                                                                                    |                                                                                                    |                          |
|                                                                                                    |                                                                                                    |                          |
|                                                                                                    | and the second second second second second second second second second second second second second second second | - ANT - COMPANY          |
|                                                                                                    |                                                                                                    | A CALIFIC IN STR         |

- Tıklayınca gelen aktivasyon formunda gerekli bilgiler doldurulduktan sonra "Aktifleştir" butonu ile mezun kaydı aktif hale getirilir.

|         | Aktivasyon                                                                            | ×                                                                                                    |
|---------|---------------------------------------------------------------------------------------|----------------------------------------------------------------------------------------------------|
|         | Kullanıcı Adı                                                                         |                                                                                                    |
|         | Benzersiz bir kullanıcı adı belirleyiniz.<br>Kimlik Numarası                          |                                                                                                    |
|         | Kimlik numaranız, sistemden bilgilerinizin getirilebilmesi için gereklid              | ir.                                                                                                    |
|         | e-Posta<br>Sifre alabilmeniz icin aktif kullandığınız bir e-Posta adresi girmelisini: |                                                                                                    |
| 1 state | Doğum Tarihi                                                                          |                                                                                                    |
|         | Doğum tarihiniz, bilgilerinizin sistemden doğrulanması için gereklidir                |                                                                                                    |
|         | Kapat Aktifleştir                                                                     | The second second second second second second second second second second second second second second second s |
|         |                                                                                       |                                                                                                    |
|         |                                                                                       |                                                                                                    |

- Aktivasyon sonrası mailinize gelen şifreniz ile birlikte sisteme <u>https://mezun.inonu.edu.tr/login</u> giriş yapabilirsiniz.